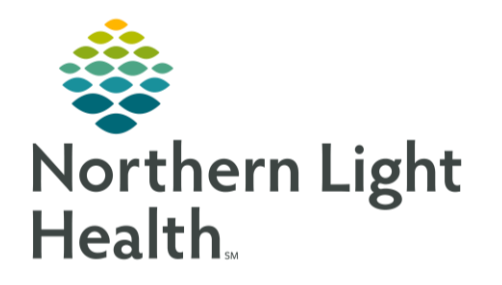

# From the Office of Clinical Informatics Quick Reference Guide (QRG) Use CareCompass April 30, 2020

# This Quick Reference Guide (QRG) reviews using CareCompass in PowerChart.

# Common Buttons & Icons

| 💥 List Maintenance        | List Maintenance button        |
|---------------------------|--------------------------------|
| 😵 Establish Relationships | Establish Relationships button |
| 💠 Add Patient             | Add Patient button             |
|                           | Isolation icon                 |
| <b>A</b>                  | High Risk icon                 |
| Θ Θ                       | Order/Results icon(s)          |

| •                | Exclamation Point icon  |
|------------------|-------------------------|
| 66               | Eyeglasses icon         |
| Mark as Reviewed | Mark as Reviewed button |
| Document         | Document button         |
| Not Done         | Not Done button         |
| ~                | Sign icon               |
| € 40 minutes ago | Refresh icon            |

# Establish Relationship

- From Care Compass:
- **<u>STEP 1</u>**: Click **No Relationship Exists**. The Establish Relationships window displays.
- <u>STEP 2</u>: Click the **Relationship** drop-down arrow.
- **<u>STEP 3</u>**: Make the appropriate selection from the menu; then, click **Establish**.

## **Review Patient Tasks**

- From Care Compass:
- **<u>STEP 1</u>**: Hover over the patient's name in the list.
- **<u>STEP 2</u>**: Click the **Right Arrow** icon. A window detailing the patient's tasks displays.
- <u>NOTE</u>: You can hover over icons and text in the patient's row to display popups with additional information. Use the Activity Timeline to view tasks by when they are due.

## View New Results and Orders

- From Care Compass:
- <u>NOTE</u>: The New Results/Orders icons display within the patient list when a patient has orders or results that need to be reviewed.
- <u>STEP 1</u>: Click the **Results/Orders** icon in the upper right corner of the page. A window displays a breakdown of your patients and their results and orders.

NOTE: STAT orders or critical lab results display with red text.

- **<u>STEP 2</u>**: Click the appropriate patient from the list. The patient's Items for Review window displays.
- <u>NOTE</u>: STAT orders or critical lab results display with red text and Exclamation Point icon orders with an Eyeglasses icon indicate that a nurse has not reviewed.
- **<u>STEP 3</u>**: Click **Mark as Reviewed** once orders and results have been addressed.

### Mark Patient's Orders as Reviewed

#### From Care Compass

- **<u>STEP 1</u>**: Click the **Order/Results** icon next to the patient's name in the list.
- <u>NOTE</u>: In the Items for Review window, all orders are automatically selected. Clear the check box for any order that has not been reviewed.
- **<u>STEP 2</u>**: Click Mark as Reviewed.

#### **Document Patient Tasks**

#### From Care Compass

- **<u>STEP 1</u>**: Click the number icon in the Activities column. The patient's task list displays.
- <u>NOTE</u>: Use the tabs at the top to sort the patient's task. Use the 2 Hours, 4 Hours, and 12 Hours buttons to view the tasks in that time frame.
- **<u>STEP 2</u>**: Click the appropriate task. The patient's chart opens to the correct documentation page.
- **<u>STEP 3</u>**: Document the information for the patient; then, click the **Sign** icon.
- NOTE: Click the Refresh icon to update the task list once a task is complete.

### Document Not Done Tasks

#### From Care Compass

- **<u>STEP 1</u>**: Click the number icon in the Activities column. The patient's task list displays.
- **<u>STEP 2</u>**: Click the appropriate task.
- **<u>STEP 3</u>**: Click **Not Done**. The Not Done task window displays.
- **<u>STEP 4</u>**: Select the appropriate reason from the drop-down menu.

<u>NOTE</u>: If appropriate, add a comment detailing the reason.

**<u>STEP 5</u>**: Click the **Sign** icon.

For questions regarding process and/or policies, please contact your unit's Clinical Educator or Clinical Informaticist. For any other questions please contact the Customer Support Center at: 207-973-7728 or 1-888-827-7728.